## Handleiding VeloRapido Licentie

Voor gebruik van de VeloRapido moet de accu van je fiets minimaal 80% vol zijn of aangesloten op de oplader. Voor het installeren van een nieuwe licentie moet de VeloRapido in (W)iFi mode gezet worden door middel van de schakelaar op de voorkant.

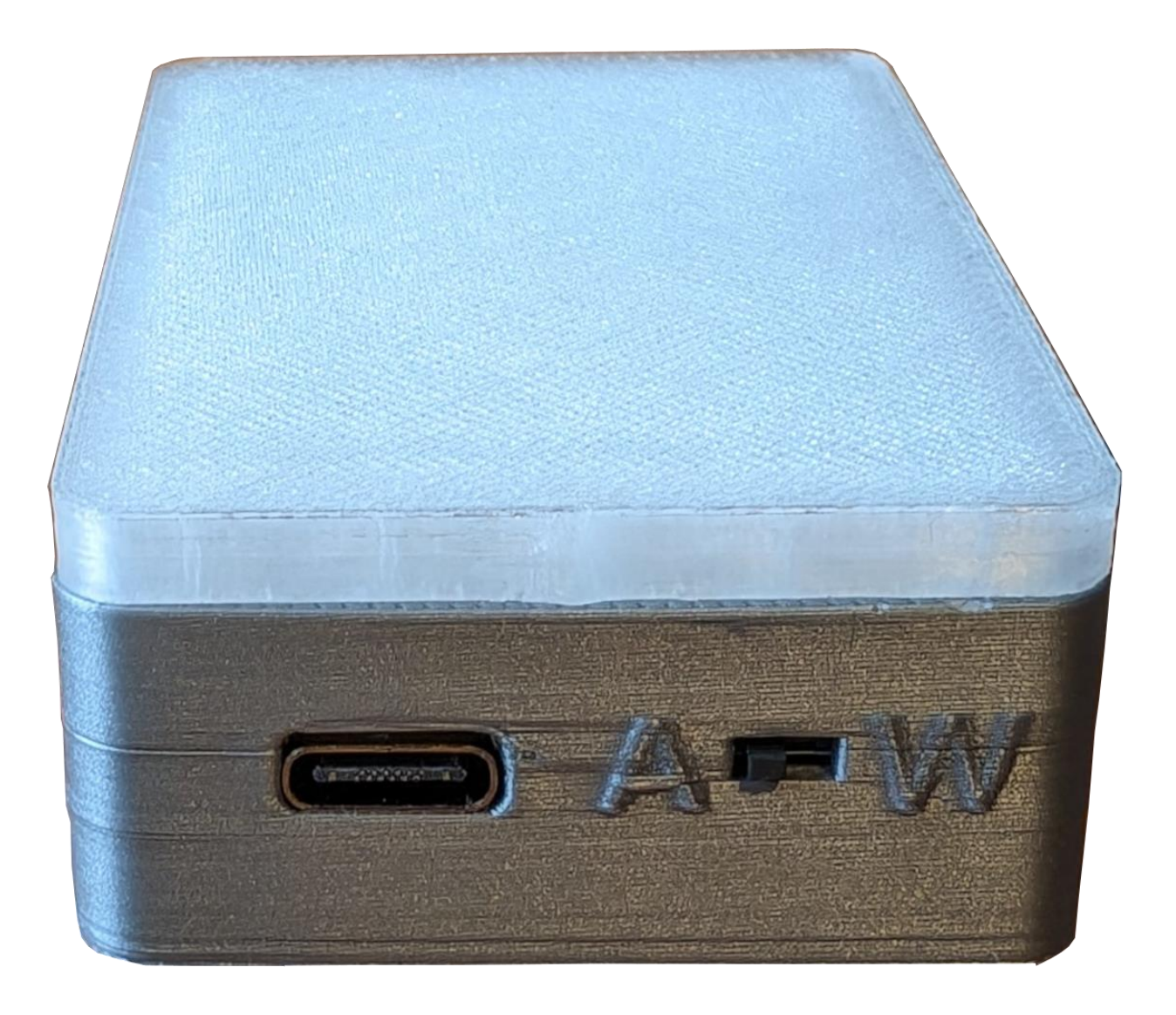

LET OP: Voor de WiFi mode moet de VeloRapido aangesloten worden via een USB-C kabel op een USB lader (minimaal 0.5A) of een powerbank.

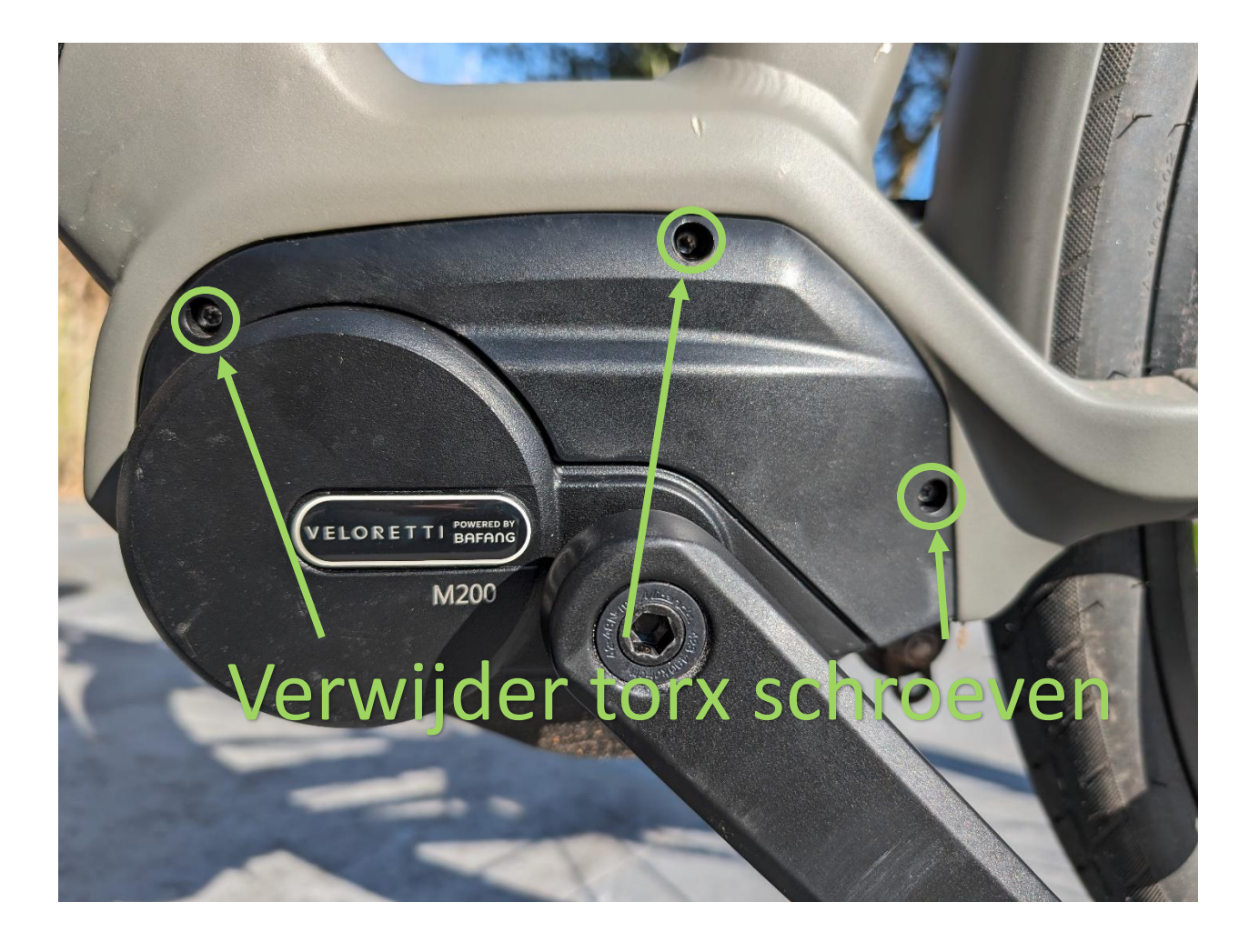

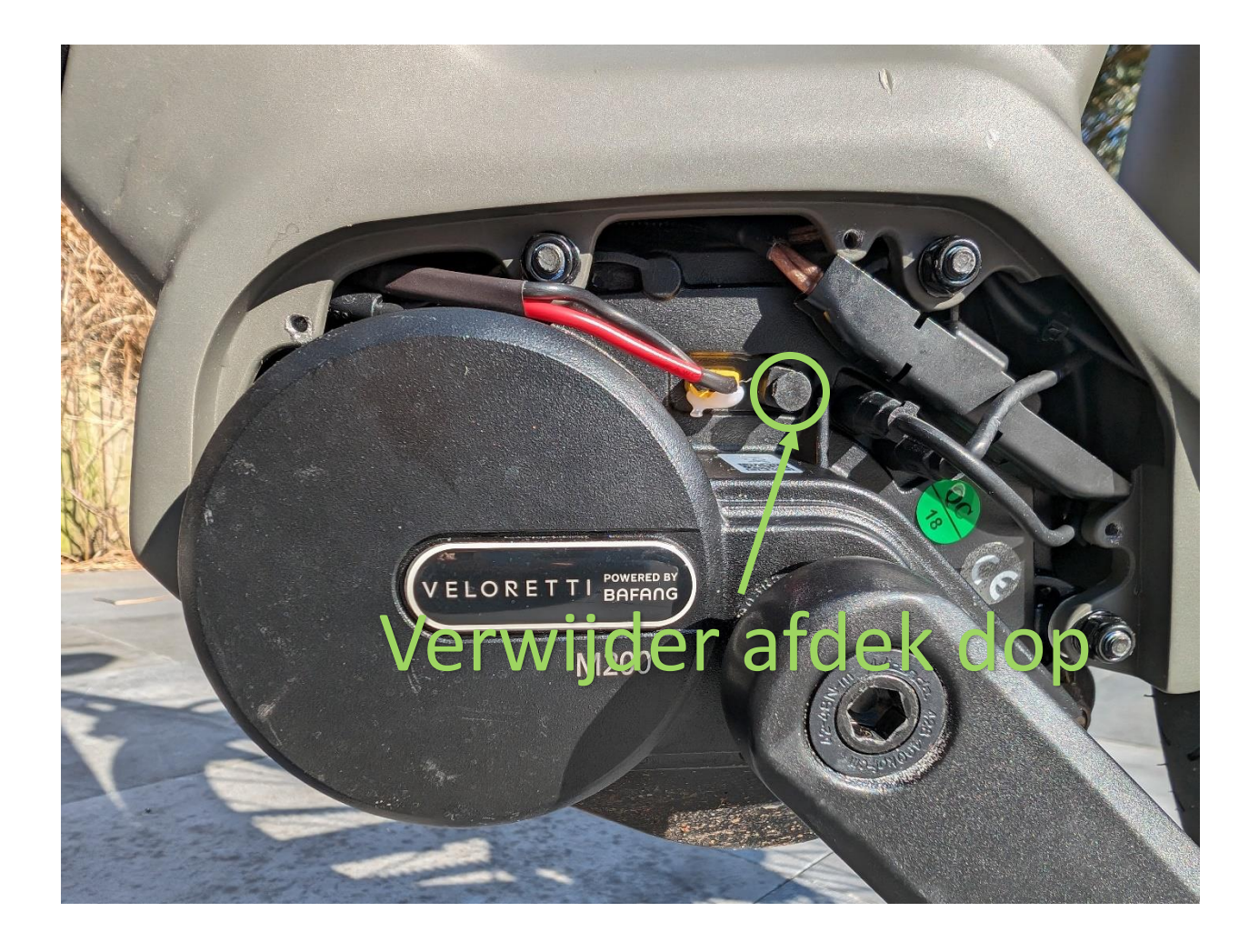

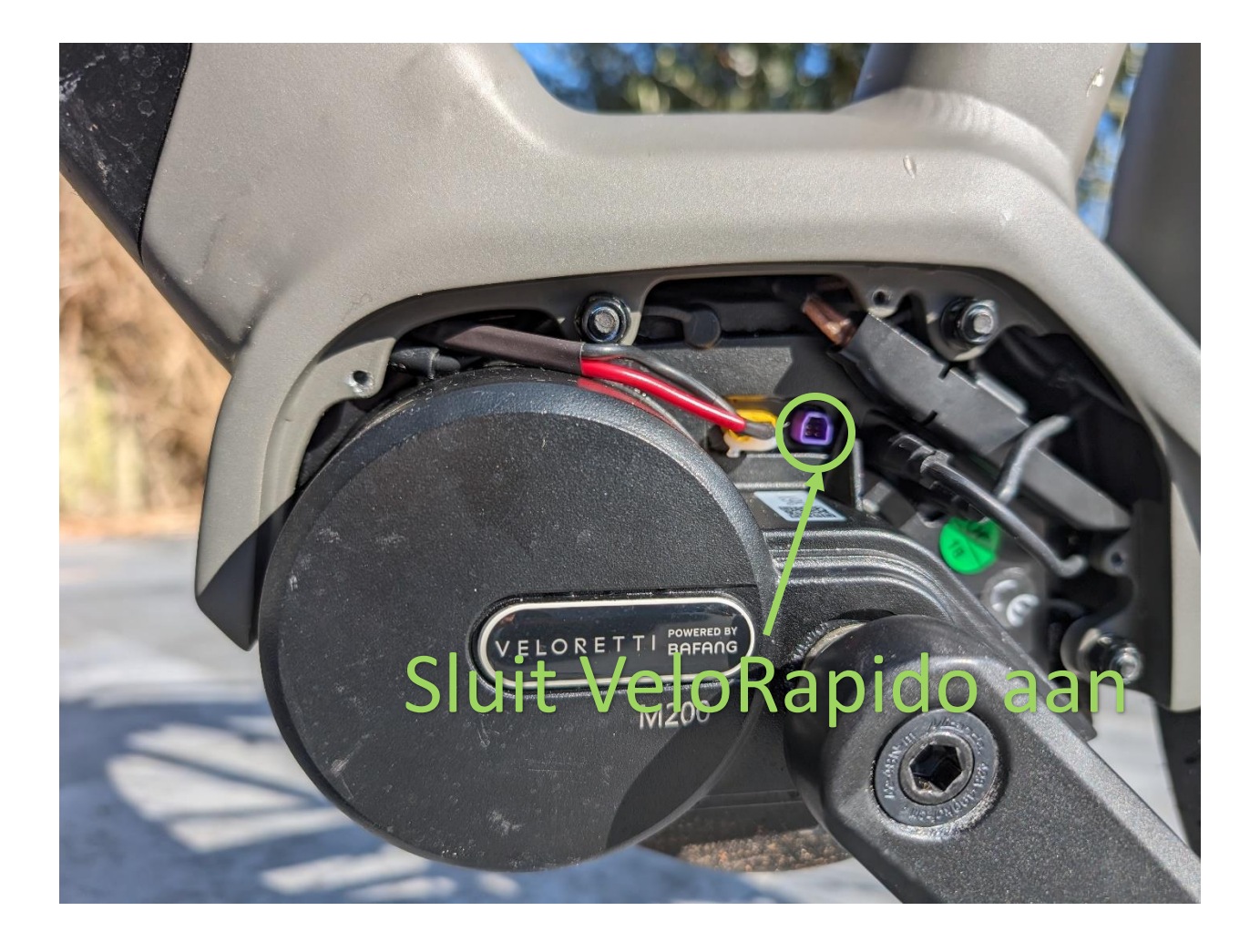

## WiFi mode

- Sluit de VeloRapido aan op een USB lader of powerbank met een USB-C kabel (niet meegeleverd)
- Verwijder de beschermkap van de e-bike door de 3 torx schroeven te verwijderen
- Verwijder afdek dop van de stekker (Indien aanwezig)
- Sluit de VeloRapido aan door de stekker in te pluggen en restart de e-bike (uit zetten en vervolgens weer aan zetten) De VeloRapido zal nu opstarten en rood knipperen.
- Na het opstarten zal de VeloRapido een WiFi netwerk creeren met SSID Velorapido. Verbind je telefoon of laptop met dit WiFi netwerk (geen wachtwoord vereist)
- LET OP: Sommige telefoons geven een waarschuwing dat het WiFi netwerk geen internet connectie heeft. Dit is normaal en je kunt de verbinding accepteren. Ook is het soms noodzakelijk om het mobiele netwerk (4G/5G) uit te zetten.
- Na een succesvolle verbinding met het Velorapido netwerk kun je via je browser (<u>http://192.168.1.1</u>) de web interface van de VeloRapido tonen. Deze URL kun je handmatig invoeren in je browser of automatisch door de QR code op de onderkant van de VeloRapido te scannen (of onderstaande QR code te gebruiken).

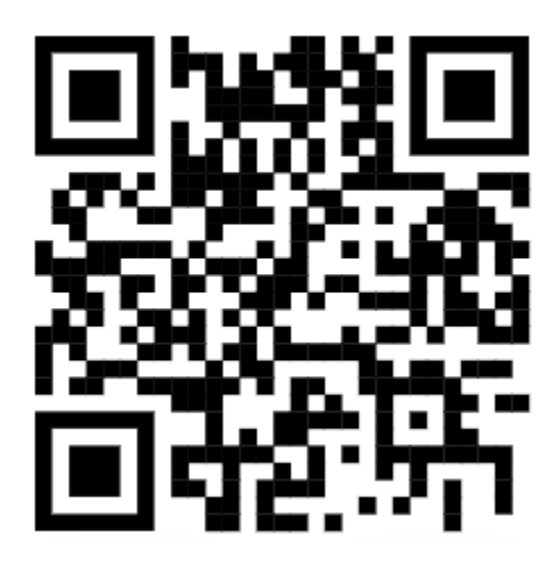

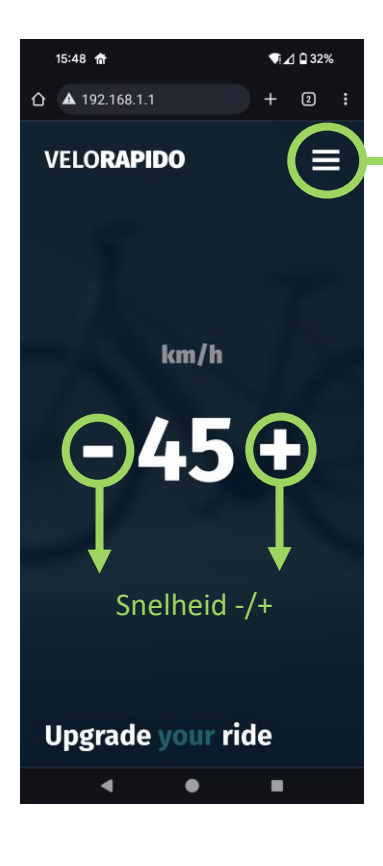

|        | 17:03 🏦                                                                                                    |                                                                                                    |                                                                                                    | ¶i⊿ 🖬 37%                                                                                                    | %                     |
|--------|----------------------------------------------------------------------------------------------------|----------------------------------------------------------------------------------------------------|----------------------------------------------------------------------------------------------------|----------------------------------------------------------------------------------------------------|-----------------------|
| 仚      | <b>▲</b> 192.1                                                                                                    | 68.1.1                                                                                                    |                                                                                                    | + 2                                                                                                    | :                     |
| > \    | /ELO <b>R</b>                                                                                                    | APIDO                                                                                                    |                                                                                                    | >                                                                                                    | <                     |
|        |                                                                                                    | Inf                                                                                                    | D                                                                                                    |                                                                                                    |                       |
|        |                                                                                                    | Upda                                                                                                    | ate                                                                                                    |                                                                                                    |                       |
|        |                                                                                                    |                                                                                                    |                                                                                                    |                                                                                                    |                       |
|        | •                                                                                                    | •                                                                                                    |                                                                                                    |                                                                                                    |                       |
|        |                                                                                                    |                                                                                                    |                                                                                                    | ~                                                                                                    |                       |
|        | 17:05 1                                                                                                    |                                                                                                    |                                                                                                    | VI /I H 379                                                                                                    |                       |
| $\sim$ | A 102 1                                                                                                    | 6911                                                                                                    |                                                                                                    | т (D                                                                                                    | :                     |
| û      | <b>▲</b> 192.1                                                                                                    | 68.1.1                                                                                                    |                                                                                                    | + 2                                                                                                    | :                     |
| ۵<br>۱ | ▲ 192.1                                                                                                    | 68.1.1                                                                                                    |                                                                                                    | + 2                                                                                                    | *<br>:<br><b>&lt;</b> |
| ۵<br>۱ | ▲ 192.1<br>/ELOR<br>Pa                                                                                                    | 68.1.1<br>APIDO<br>aste updat                                                                                                    | e messa                                                                                                    | + 2<br>>                                                                                                    | *<br>:<br><           |
| C R    | A 192.1<br>/ELOR<br>Pa<br>Roa6cWC<br>jix1YZuFL<br>INfbqEB3<br>GNZB8LJI<br>T1tfCDaF<br>gjgkHph<br>c<br>ULbqbW<br>L<br>Jk8BdRft<br>oRw8blj(<br>XIN2+i1jS<br>EIPRg1m | 68.1.1<br>APIDO<br>aste updat<br>ug20cfe+x2er<br>Gfqge65L0W<br>ddclh2gkrJAI<br>0/p270hKvss&<br>MTV5FlqyP2L<br>WgVk4qm28J<br>TIM8jcYYQnx<br>ug9RjXYdqRAv<br>sQCCHyaP4<br>svSVIN7+95uE<br>0660Q==                                                                                                    | e messa<br>al RUnonOD<br>82B09gVQI<br>n8mRBS<br>zicCHDYAN<br>zicCHDYAN<br>zicCHDYAN<br>zicCHQYAN<br>UwINWNez<br>wLbURSKv<br>XA1IpU+wU<br>52t29GgSIG                                            | + 2<br>PlsjYLwv<br>J-hRLG<br>/HG/nl<br>AmwVvc/<br>S68s6Q<br>J89ITLwy<br>28gq0TAF<br>bV9XcCC<br>M92khC0<br>21Gk                                                                                                    | *                     |
|        | A 192.1<br>/ELOR<br>Roa6cWC<br>jix1Y2uFL<br>INfbqEBS<br>GN2B8LJI<br>T1tfCDaF<br>qjqkHph<br>c<br>ULbqbW<br>L<br>Jk8BdRfL<br>oRw8bJI(<br>XIN2+1)S<br>EIPRg1m        | 68.1.1<br>APIDO<br>Aste updat<br>Dg20cfe+x2er<br>Grgee5L0W<br>3dClh2gkr/Ad<br>2/p270hKvs2<br>MTV5FJqyP2L<br>WgVk4qm28I<br>TIM8jcYYQnx<br>J9RjXYdqRAv<br>LQCCHyaP4<br>vsVIN7+95uE<br>06f0Q==                                                                                                    | e messa<br>al RUnon Of<br>8280092VQI<br>Fn8mnR8S<br>zic CHDYAA<br>lc9CymE2Y<br>MCa6vU9FL<br>UwINWNe2<br>wLbURSKv<br>RA11pU+wU<br>52t29GgSto                                                    | + 2<br>ge<br>PlsjYLwv<br>J-hRLG<br>/HG/nl<br>/HG/nl<br>/HG/nl<br>/B9ITLwy<br>28gq0TAF<br>bV9XcCC<br>M92khC0<br>21Gk                                                                                                    |                       |
|        | A 192.1<br>/ELOR<br>Roa6cWC<br>jix172uFL<br>InfbqEB3<br>GNZBBJI<br>TIrtCDaF<br>qjqkHph<br>c<br>ULbqbW<br>L<br>Jk8BdRft<br>oRW8bji<br>XIN2+11jS<br>EIPRg1m         | 68.1.1<br>APIDO<br>Aste updat<br>Ag20cfe+x2er<br>Grage65L0W<br>BdCth2grA<br>MTV5FlqyP2U<br>WgVk4qm28l<br>MTV5FlqyP2U<br>WgVk4qm28l<br>Geodes<br>LQCCHyaP4<br>syViN7+95uE<br>D6F0Q==<br>App<br>Centie                                                                                                    | e messa<br>al RUnon QB<br>82B09gVQI<br>508mnRBS<br>ziccHDYAM<br>Ic9CymE2Y<br>MCa6vU9FL<br>UwINWNe2<br>wLbURSKv<br>ka1lpU+wU<br>bURSKv<br>ka1lpU+wU<br>bURSKv<br>ka<br>lpU-wU<br>burggslo<br>ky | + 2<br>ge<br>PisjYLwv<br>U+hRLG<br>/HG/nl<br>AmwVvc/<br>S68s6Q<br>J89UTLwy<br>28Bq0TAF<br>bV9XcCC<br>M92khC0<br>21Gk                                                                                                    |                       |
|        | A 192.1<br>/ELOR<br>Roa6cWC<br>jix1YZuFL<br>INTbqEB3<br>GNZBBJJ<br>T1tfCDaF<br>qjacHph<br>c<br>ULbqbWL<br>J<br>JKBBdRft<br>oRw8bijS<br>EIPRg1m<br>Lit             | 68.1.1<br>APIDO<br>aste updat<br>aste updat<br>Dg20cfe+x2er<br>Gfgge65L0W<br>dd(th2gr/hd<br>dd(th2gr/hd<br>gl4c(th2gr/hd<br>sd(th2gr/hd<br>gl4c(th2gr/hd<br>sd(th2gr/hd<br>gl4c(th2gr/hd<br>sd(th2gr/hd<br>sd(th2gr/hd<br>sd(th2gr/hd<br>sd(th2gr/hd<br>sd(th2gr/hd<br>sd(th2gr/hd<br>sd(th2gr/hd<br>sd(th2gr/hd<br>sd(th2gr/hd<br>sd(th2gr/hd<br>sd(th2gr/hd<br>sd(th2gr/hd)<br>sd(th2gr/hd<br>sd(th2gr/hd)<br>sd(th2gr/hd)<br>s | e messa<br>iLRUnonQF<br>82B009VQI<br>rommans<br>zicCHDYAM<br>Ic9CymE2Y<br>WCa6VU9FL<br>UwINWNe2<br>wLbURSKv<br>At1[pU-wU<br>52t29GgSl0<br>Iy<br>Updat                                          | + 2<br>ge<br>PisjYLwv<br>U+hRJG<br>/HG/IL<br>/HG/IL<br>/HG/IL<br>/HG/IC<br>/HG/IC<br>/HG |                       |

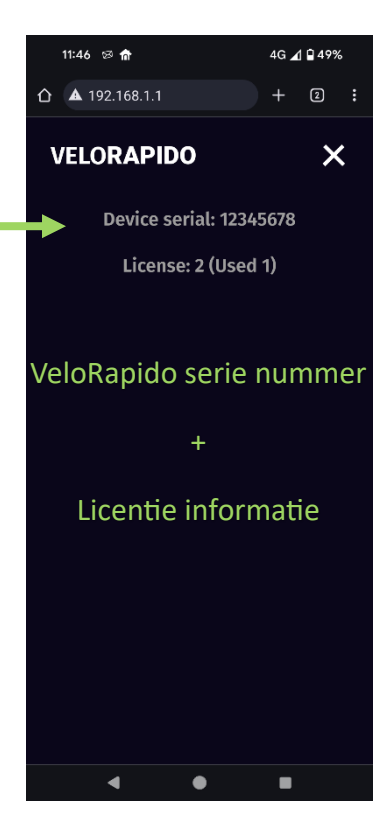

## Licentie update

Op de VeloRapido website (<u>http://www.velorapido.nl</u>) kunnen extra licenties worden aangeschaft voor het programmeren van fietsen. De licentie wordt verstuurd via e-mail en kan op de VeloRapido worden ingevoerd via de WiFi interface (Menu -> Update). Kopieer de tekst tussen de markeringen uit de e-mail en plak deze in het update menu van de WiFi interface. Hierna op Apply drukken om de licentie te installeren. Via het Menu -> Info scherm kan worden gecontroleerd of de licentie is geinstalleerd.

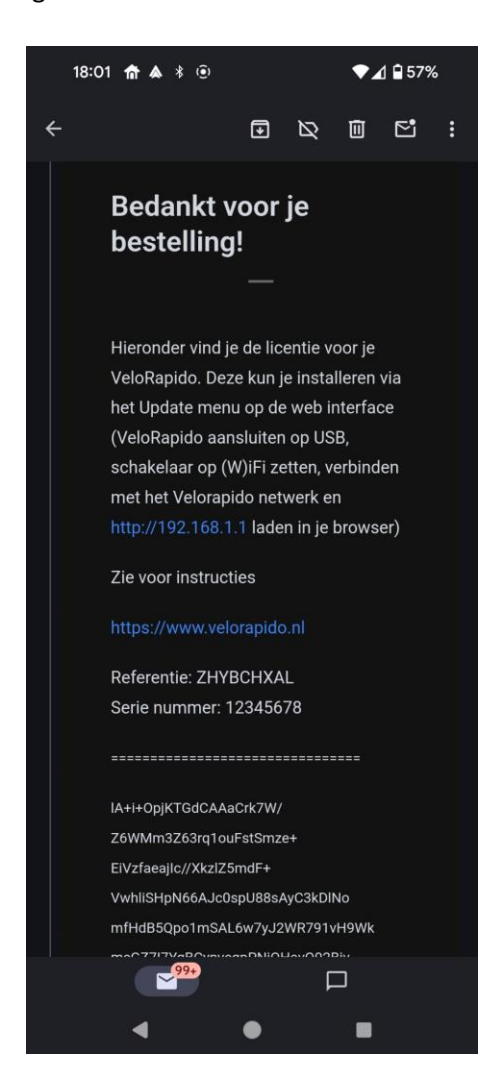